## 设置<mark>浏览器允许Kerberos身份验证</mark>

## 一. 配置CDH集群监控UI

## 1) 打开FireFox浏览器,在地址栏输入about:config,如图所示:

| 文件(E) 编辑(E) 查看(V) 历史(S) 书签(B) 工具(T) 帮助(H)                                   | <b>a</b> | i    |       |
|-----------------------------------------------------------------------------|----------|------|-------|
| about:config × +                                                            |          |      |       |
| $\leftarrow \rightarrow \mathbb{C} \ \ \widehat{\mathbf{G}} \ \ \mathbf{O}$ |          |      |       |
| 搜索:(R) 🔎                                                                    |          |      |       |
| 首选项名称                                                                       | ▲ 状态     | 类型   | 值     |
| accessibility.AOM.enabled                                                   | 默认       | 布尔   | false |
| accessibility.accesskeycausesactivation                                     | 默认       | 布尔   | true  |
|                                                                             | m2:21    | * /~ | 4-1   |

2) 在搜索栏键入: network.negotiate-auth.trusted-uris, 将监控UI的主机地址输入, 主机之间用逗号分隔 Dev&Stg:

master01. lorealcdh. com, master02. lorealcdh. com, master03. lorealcdh. com, utility. lorealcdh. com, sta-master01. loreal. com, stamaster02. loreal. com, sta-master03. loreal. com, sta-

utility. loreal. com, worker01. lorealcdh. com, worker02. lorealcdh. com, worker03. lorealcdh. com, worker04. lorealcdh. com, stahbase01. loreal. com, sta-hbase02. loreal. com, sta-hbase03. loreal. com, sta-hbase04. loreal. com, sta-worker01. loreal. com, staworker02. loreal. com, sta-worker03. loreal. com, sta-worker04. loreal. com, sta-kafka01. loreal. com, sta-kafka02. loreal. com, stakafka03. loreal. com

## Production:

hbase01. loreal.com, hbase02. loreal.com, hbase03. loreal.com, hbase04. loreal.com, master01. loreal.com, master02. loreal.com, master04. loreal.com, master04. loread.com, master04. loread.com, master04. loread.com, master04. loread.com, master04. loread.com, master04. loread.com, mast

3) 搜索: network.auth.use-sspi, 修改为false

4) 2种方式,这里只需配置MIT\_Kerberos就可以了。打开MIT Kerberos Ticket Manager, Get Ticket

a) DEV

Principal:hive@LOREALCDH.COM

b) STGPrincipal:hive@LOREAL.COM

5) 打开Firefox, 访问Yarn监控UI

a) DEV

http://master03.lorealcdh.com:8088/cluster

b) STG https://sta-master03.loreal.com:8090/cluster

6) To do